## Filtrar Mensagem Conta

Esta tela permite que você informe os parâmetros para filtrar as mensagens de conta que deseja alterar, excluir ou emitir um relatório.

A funcionalidade faz parte do processo Manter Mensagem Conta, via Menu de Sistema: GSAN > Faturamento > Conta > Mensagem da Conta > Manter Mensagem Conta.

#### Observação

Informamos que os dados exibidos nas telas a seguir são fictícios, e não retratam informações de clientes.

| Para manter a(s) men          | sagem(ns) da conta, informe os dados abaixo:                                                                                    | Atualizar | Ajuda |
|-------------------------------|----------------------------------------------------------------------------------------------------|-----------|-------|
| Referência do<br>Faturamento: | mm/aaaa                                                                                                    |           |       |
| Mensagem da<br>Conta:         |                                                                                                    |           |       |
| Grupo de<br>Faturamento:      | <b>•</b>                                                                                                    |           |       |
| Gerência Regional:            | ▼                                                                                                    |           |       |
| Localidade:                   |                                                                                                    |           |       |
| Setor Comercial:              |                                                                                                    |           |       |
| Categoria:                    | COMERCIAL<br>INDUSTRIAL<br>PUBLICO<br>RESIDENCIAL                                                                               |           |       |
| Subcategoria:                 | 101-RESIDENCIAL-AREA DE CONSTRUCAO ATE<br>102-RESIDENCIAL-AREA DE CONSTR. ENTRE 50<br>103-RESIDENCIAL-AREA DE CONSTRUCAO SUPI - |           |       |
|                               |                                                                                                    |           |       |

Agora, informe os campos que julgar necessários e clique em Filtrar

# Tela de Sucesso

A tela de sucesso vai depender da configuração do filtro. Se o campo **Atualizar** estiver marcado e o filtro retornar apenas um registro, o sistema vai apresentar a tela **Atualizar Mensagem Conta**. Caso contrário, o sistema vai apresentar a tela **Manter Mensagem Conta** com a relação de bairros selecionados pelo filtro.

### **Preenchimento dos campos**

| Campo                                                             | Orientações para Preenchimento                                                                                                    |
|-------------------------------------------------------------------|----------------------------------------------------------------------------------------------------|
| Atualizar                                                         | Você deve utilizar este campo para decidir se deseja que a tela <b>Manter</b><br><b>Mensagem da Conta</b> seja apresentada quando o resultado do filtro retornar<br>apenas um registro do banco de dados.<br>Normalmente, ele deve ficar marcado quando se desejar efetuar uma alteração;<br>e desmarcado quando se desejar efetuar uma exclusão, ou emissão de um<br>relatório com o resultado do filtro.                                                         |
| Referência do<br>Faturamento                                      | Informe o mês e ano de referência do faturamento para o qual deseja filtrar<br>mensagem de conta.<br>Ao digitar a informação no campo você não precisa preocupar-se com a barra<br>de separação, pois o sistema a coloca automaticamente.<br>O mês e ano da referência do faturamento deve ser informado no formato:<br>MM/AAAA, onde MM corresponde ao mês e AAAA, ao ano.<br>O mês deve ser informado, obrigatoriamente, com dois dígitos e o ano com<br>quatro. |
| Mensagem da<br>Conta                                              | Informar parte ou todo conteúdo da 1ª mensagem da conta.<br>Não se preocupe com acentuação e caracteres especiais; nem com maiúsculas<br>e minúsculas; pois o sistema se encarregará de eliminar estas diferenças.<br>A mensagem da conta é dividida em 3 partes.<br>A pesquisa será realizada sobre o conteúdo da 1ª mensagem.<br>A pesquisa será realizada a partir do início da mensagem.                                                                       |
| Conjunto de<br>Imóveis que<br>Receberão a<br>Mensagem na<br>Conta | Caso deseje, você poderá filtrar as mensagens da conta pelo conjunto de<br>imóveis com mensagens específicas.<br>O sistema coloca à sua disposição sete opções de configuração:                                                                                                    |
| Grupo de<br>Faturamento                                           | Selecione, na lista apresentada ao lado do campo, o grupo de faturamento, para<br>o qual, deseja filtra as mensagens.<br>Ao selecionar este campo, os demais ficam desabilitados.                                                                                                    |
| Gerência Regional                                                 | Selecione, na lista apresentada ao lado do campo, a gerência regional, para a<br>qual, deseja filtrar as mensagens.<br>Ao selecionar este campo, os demais ficam desabilitados.                                                                                                    |

| Campo           | Orientações para Preenchimento                                                                                                    |
|-----------------|----------------------------------------------------------------------------------------------------|
| Localidade      | Informe o código de uma localidade existente e tecle Enter, ou clique no botão                                                                                                    |
|                 | , que fica ao lado do campo. Neste caso será apresentada uma tela de popup, onde será possível <b>Pesquisar Localidade</b> . Após a informação do código de uma localidade existente, ou da seleção de uma localidade na tela de pesquisa, o sistema apresentará o nome da localidade no campo correspondente.<br>No caso de se informar uma localidade inexistente, o sistema apresentará a mensagem: Localidade Inexistente.<br>Ao informar este campo, os campos do Grupo de Faturamento e Gerência Regional ficam desabilitados.                                                                                                    |
|                 | Para apagar o conteúdo do campo, clique no botão 🔗 ao lado do campo em<br>exibição.                                                                                                    |
|                 | Informe o código de uma setor comercial existente na localidade informada no                                                                                                    |
| Setor Comercial | campo anterior e tecle Enter, ou clique no botão R, que fica ao lado do campo.<br>Neste caso será apresentada uma tela de popup, onde será possível <b>Pesquisar</b><br><b>Setor Comercial</b> da localidade informada anteriormente. Após a informação do<br>código de um setor comercial existente na localidade, ou da seleção de um<br>setor comercial na tela de pesquisa, o sistema apresentará a descrição do setor<br>comercial no campo correspondente.<br>No caso de se informar um setor comercial inexistente na localidade informada<br>anteriormente, o sistema apresentará a mensagem: <i>Setor Comercial<br/>Inexistente.</i><br>Para informar este campo é obrigatório que o campo da Localidade já tenha sido<br>informado corretamente.<br>Todos os Imóveis - Para configurar um filtro que selecione as mensagens de<br>conta que afetam todos os imóveis cadastrados, não informe nenhum dos<br>campos relacionados a definição do conjunto de imóveis que receberão a<br>mensagem.<br>Para anagar o conteúdo do campo, cligue no botão S ao lado do campo em |
|                 | exibição.                                                                                                    |
| Quadra          | Informe uma quadra valida. Campo visualizado conforme parametrização.                                                                                                    |
| Categoria       | Selecione a categoria do imóvel                                                                                                    |
| Subcategoria    | Selecionada a <b>Categoria</b> , selecione as subcategorias disponíveis para a <b>Categoria</b> informada. É possível selecionar mais de uma <b>Subcategoria</b> mediante o botão <i>CTRL</i> .                                                                                                    |

### Funcionalidade dos Botões

| Botão   | Descrição da Funcionalidade                                                                                                    |
|---------|----------------------------------------------------------------------------------------------------|
| R       | Utilize este botão para ativar as funcionalidades:<br><b>Pesquisar Localidade</b> , e/ou<br><b>Pesquisar Setor Comercial</b> .<br>Deve ser utilizado quando você não souber qual é código da informação que deseja<br>inserir. |
| ۲       | Utilize este botão para limpar as informações existentes nos campos Localidade e Setor<br>Comercial.                                                                                                    |
| Filtrar | Utilize este botão para solicitar ao sistema a realização do filtro das mensagens de conta,<br>de acordo com os argumentos de pesquisa informados.                                                                             |

| Botão  | Descrição da Funcionalidade                             |
|--------|---------------------------------------------------------|
| Limpar | Utilize este botão para limpar todos os campos da tela. |

#### Referências

Manter Mensagem Conta

Inserir Mensagem da Conta

#### **Termos Principais**

#### Faturamento

Clique aqui para retornar ao Menu Principal do GSAN

From: https://www.gsan.com.br/ - Base de Conhecimento de Gestão Comercial de Saneamento

Permanent link: https://www.gsan.com.br/doku.php?id=ajuda:filtrar\_mensagem\_conta&rev=1499430409

Last update: 31/08/2017 01:11

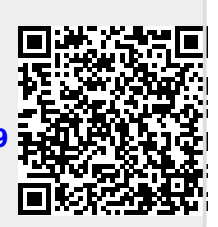